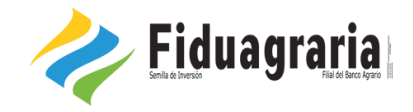

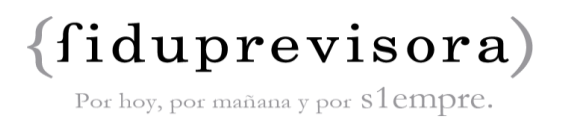

Con el fin de evitar confusiones en el proceso de presentación de las cuentas de cobro, derivadas del proceso de pago de las ordenes de prestación suscritas, el **CONSORCIO PPL 2017** ACTUANDO COMO VOCERO Y ADMINISTRADOR DEL PATRIMONIO AUTÓNOMO FONDO NACIONAL DE ATENCIÓN EN SALUD PARA LA POBLACIÓN PRIVADA DE LA LIBERTAD pone a disposición de los diferentes contratistas prestadores de servicios de salud intramural el documento liquidador en Excel que sirve como herramienta para la determinación exacta de los honorarios para la presentación de cuentas de cobro, de acuerdo con las estipulaciones contractuales, para que por favor procedan al cálculo personalizado.

## **INSTRUCTIVO DILIGENCIAMIENTO:**

Link: http://www.fiduprevisora.com.co/seccion/fiduconsorcioppl.html

## Pasos a seguir:

- Ingresar la fecha de inicio de su contrato identificada con el color amarillo. Frente al punto es preciso indicar que las cuentas de cobro deben presentarse teniendo en cuenta la fecha oficial de inicio de contrato establecido con la aprobación de las pólizas. Para consultar la fecha de inicio por favor remitirse al archivo denominado "Fecha de Inicio Contratos Ops 2017", que también se encuentra publicado.
- 2. Con fundamento en la información acordada en el contrato por favor seleccionar la información relevante identificada con el color verde, que corresponden a campos de la lista desplegable (elegir entre las opiciones), así:
  - a. Seleccionar el centro penitenciario (ERON) en el que presta sus servicios.
  - b. Seleccionar la profesión o actividad que desempeña en virtud de la orden de servicios (Médico (a), Enfermero (a); Odontólogo (a), Auxiliar de Enfermería, Auxiliar de Odontología, Higienista Oral o fisioterapeuta).
  - c. Seleccionar la intensidad horaria contratada en la prestación de servicios (48; 96 o 192)
- Una vez ingresados los mencionados datos, la herramienta mostrará la información del número de cuentas a presentar y los valores exactos a incluir en cada cuenta de cobro.